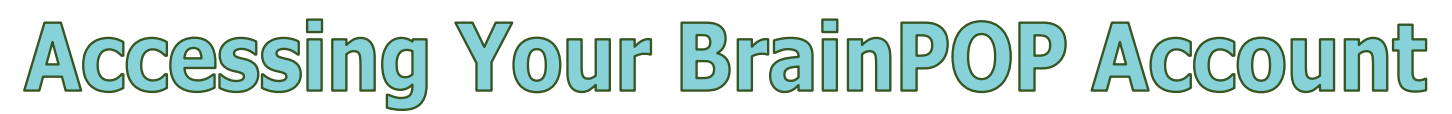

## Students AND teachers will open BrainPOP through CLASSLINK.

## **Accessing Your Account:**

- 1. Open the MCSD webpage at www.mcsdk12.org.
- 2. Click on the link to **CLASSLINK** in the menu at the top. HOME ABOUT - ONLINE ED - SCHOOLS - STAFF - STUDENTS/PARENTS - AESOP CLASSLINK DIRECTORY WEB APPS WEBMAIL
- 3. Click the button to **Sign In to ClassLink**.
- 4. On the next screen, enter your USERNAME and PASSWORD.
  \*NOTE: You do <u>not</u> need your full email address, just your username.

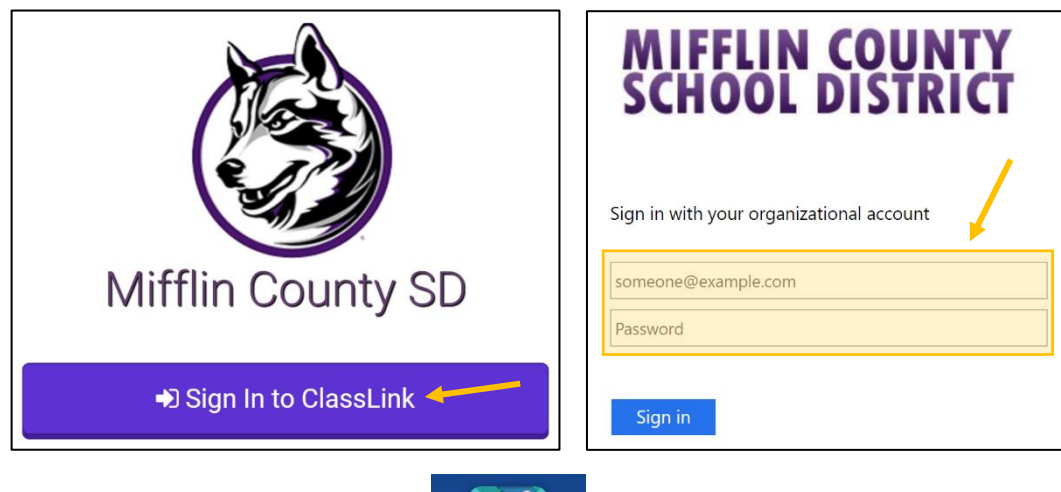

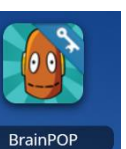

- 5. Click on the **BrainPOP** icon.
- 6. Once you are logged into BrainPOP, open the **Dashboard** to see assignments and classes. \*NOTE: BrainPOP is set up using Skyward information, so classes are already created and students are enrolled.

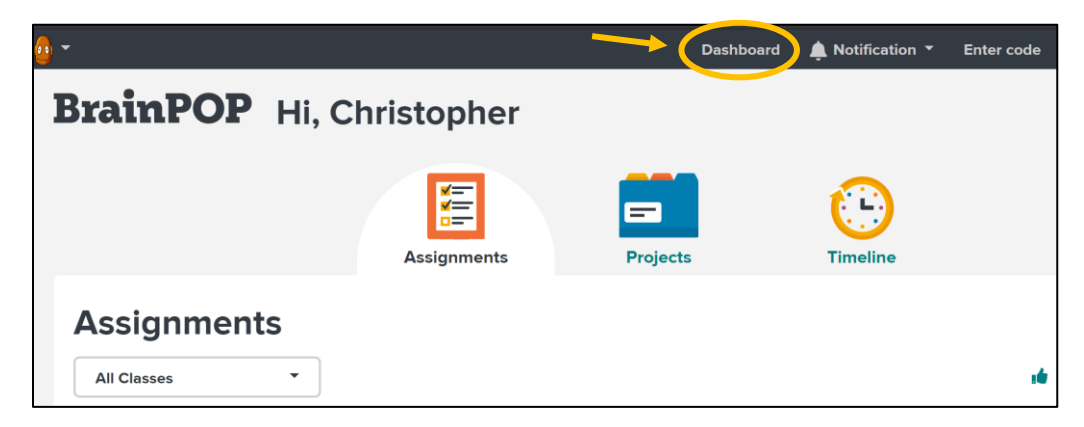